# Kantine Verknüpfung des SC-Kantine Kontos mit einem Star Citizen Konto

Dieser Lexikoneintrag erklärt, wie du dein SC-Kantine Benutzerkonto mit deinem Star Citizen Konto verknüpfst, um dein offizielles Star Citizen Handle in deinem Profil anzuzeigen.

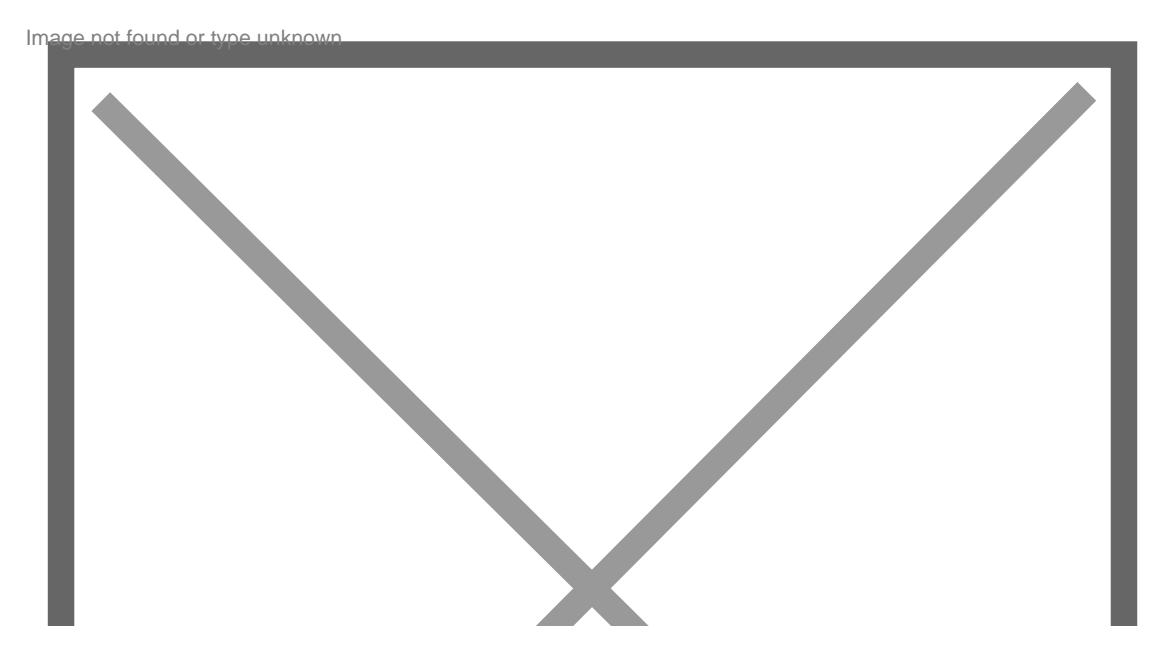

Dieser Lexikoneintrag erklärt, wie du dein SC-Kantine Benutzerkonto mit deinem Star Citizen Konto verknüpfst, um dein offizielles Star Citizen Handle in deinem Profil anzuzeigen. Nach erfolgreicher Verknüpfung erhältst du die Trophäe "SC-Konto verifiziert" und die Discord-Rolle "SC-Konto verifiziert", sofern Discord-SYNC aktiviert ist.

### Schritt 1: Link öffnen und zur Verknüpfungsoption navigieren

Um die Verknüpfung zu starten, öffne den folgenden Link: Star Citizen Konto verknüpfen.

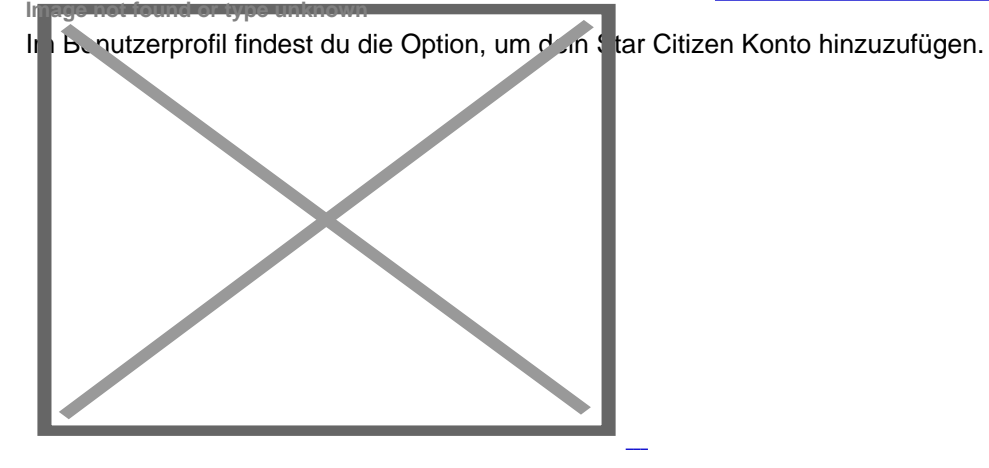

Schritt 2: Button "Star Citizen Konto hinzufügen" betätigen

Klicke auf den Button **"Star Citizen Konto hinzufügen"**, um den Prozess zu starten. Dieser leitet dich zu einer Eingabemaske weiter, in der du dein Star Citizen Handle eingeben kannst.

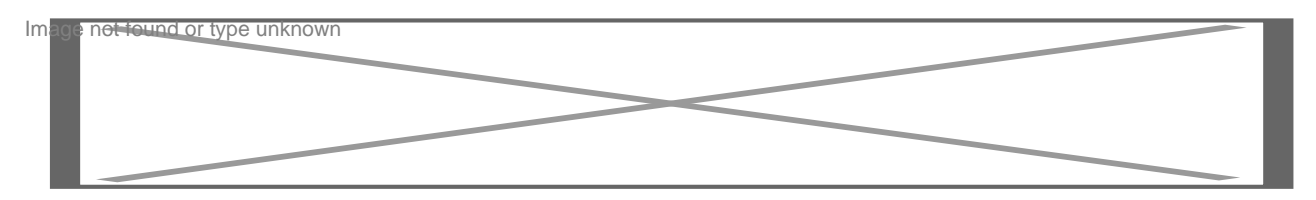

#### Schritt 3: Handle eingeben

Gib nun das Handle ein, das mit deinem Benutzerprofil auf der SC-Kantine verknüpft werden soll. Achte darauf, dass es sich um dein korrektes Star Citizen Handle handelt, da Falschangaben oder Tippfehler hier ausgeschlossen sind.

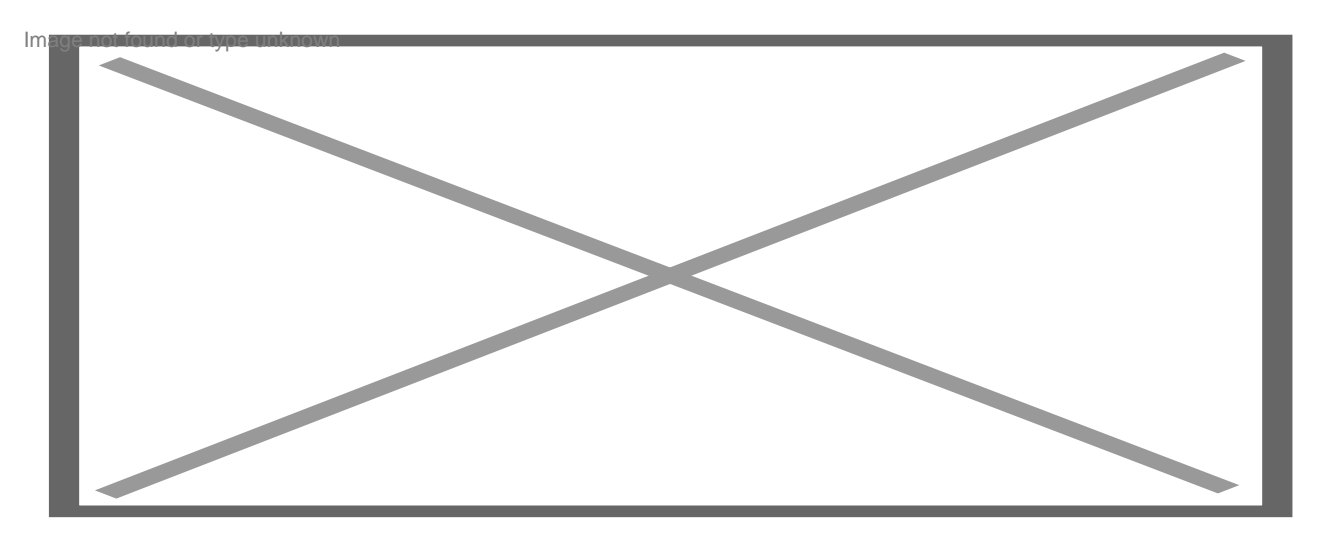

#### Schritt 4: Verifizierungscode kopieren und im RSI-Profil einfügen

Nach Eingabe des Handles wird dir ein Verifizierungscode angezeigt. Kopiere diesen Code und öffne dein RSI-Profil in einem neuen Tab. Füge den Code in das Feld **Short-Bio** in deinem RSI-Profil ein und speichere die Änderungen.

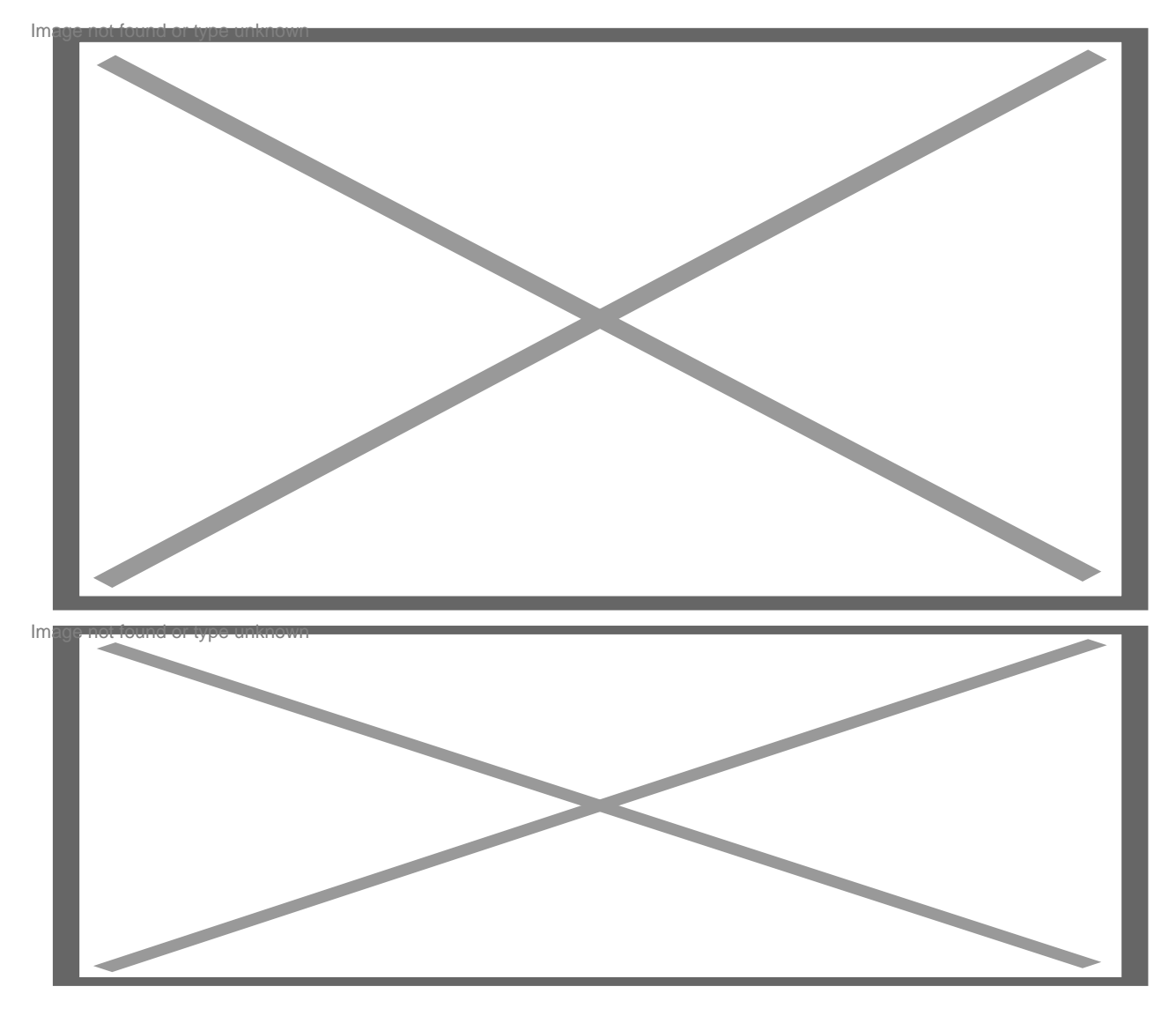

# Schritt 5: Verifizierung abschließen

Wechsle nun zurück in das ursprüngliche Browserfenster auf der SC-Kantine und klicke auf **"Verifizieren"**. Dein Handle wird nun automatisch verknüpft und das Star Citizen Konto bestätigt.

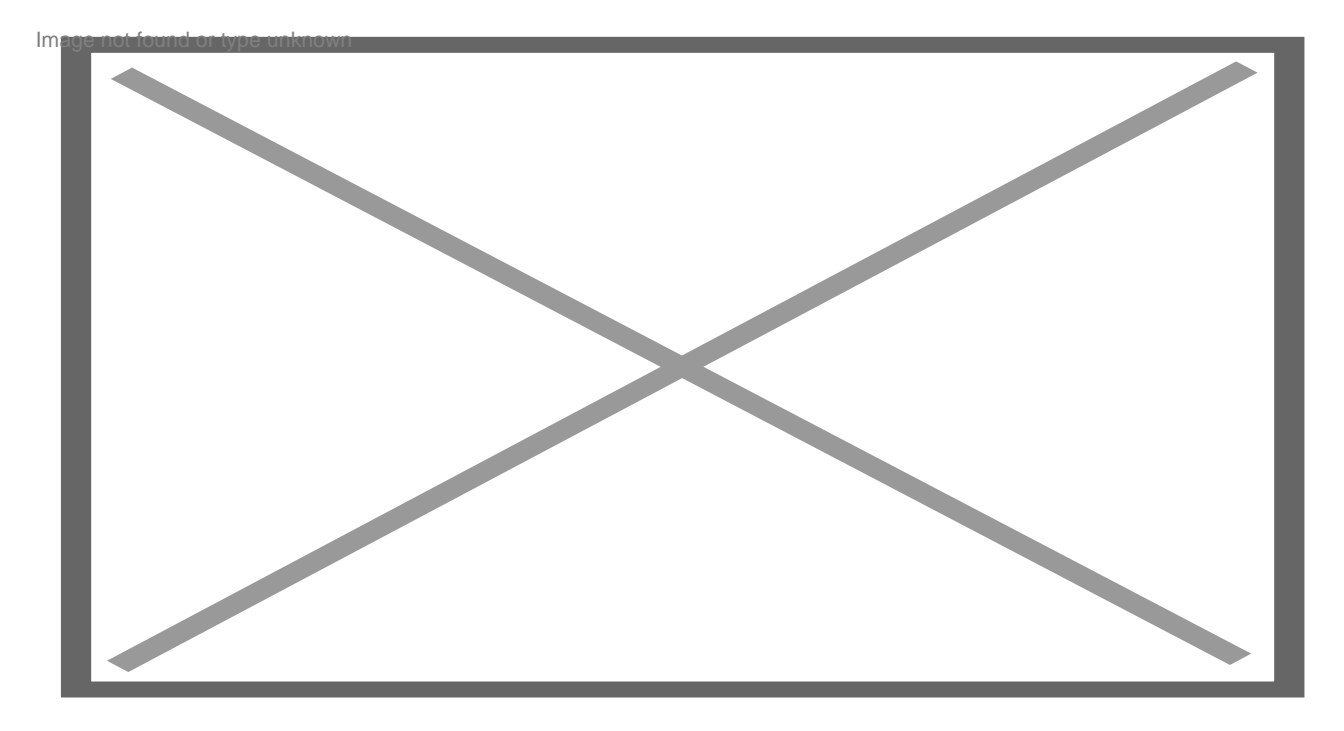

## Nach der Verknüpfung

Sobald die Verknüpfung erfolgreich ist, wird dein Handle automatisch in deinem Benutzerprofil angezeigt. Zudem erhältst du die Trophäe "SC-Konto verifiziert" auf der SC-Kantine und die Rolle "SC-Konto verifiziert" auf unserem Discord-Server, sofern Discord-SYNC aktiviert ist.

Der Verifizierungscode kann nach Abschluss der Verifizierung aus der Short-Bio wieder entfernt werden.

Falls du Unterstützung bei der Verknüpfung benötigst oder Fragen hast, wende dich bitte an unser Team. Wir stehen dir gerne zur Seite!